| Nom et prénom                           | : GAFFARD Jérémy <u>Tutoriel d'utilisa</u>                                                                                                    | tion de l'outil numérique Jotform                                                                                                    |
|-----------------------------------------|----------------------------------------------------------------------------------------------------|----------------------------------------------------------------------------------------------------|
| Etablissements<br>Nièvre et Collèg      | Collège du Val de<br>e GM Scellier                                                                                                    |                                                                                                    |
|                                         | Rendez-vous sur le site internet suivant : <u>https://eu.jotform.com/</u> .                                                                                                    |                                                                                                    |
|                                         | Enregistrez-vous en cliquant sur « S'enregistrer ».                                                                                                    | JOTFORMULAIRES MODÈLES THÉMES PLUGINS V SUPPORT V PRIX CONNEXION S'ENREGISTRER     Eorm templétés la French      Formulaire sans titre     Suvergarderry u Recommento-Designer Themes Courriels Saye Publier Conditions integration Pérférences |
| Etape 1 –<br>Inscription sur<br>le site | Indiquez une adresse mail valide et un mot de passe.<br>Attention, l'adresse mail indiquée sera celle sur laquelle vo<br>recevrez les réponses au questionnaire.<br>Cliquez sur « Create My Account ». | US                                                                                                    |

|                                  | Cliquez sur créer un formulaire.                                                                                                    | Créer un formulaire          Mes formulaires         Favoris ★         Archive         Corbeille                                                                                       | - T                                                                                                    |
|----------------------------------|----------------------------------------------------------------------------------------------------|----------------------------------------------------------------------------------------------------|----------------------------------------------------------------------------------------------------|
| Etape 2 – Créer<br>un formulaire | Choisir ce que vous souhaitez faire.<br>Vous pouvez créer un formulaire à partir d'un modèle vierge ou d'un<br>ensemble de plus de 5000 modèles. | Formulaire vierge         Une liste vierge. C'est tout ce dont vous avez besoin dans JotForm.         Créer         Utiliser le gabarit         Und besoin dans JotForm.         Créer | The second second se |
|                                  | Si vous sélectionnez « formulaire vierge », indiquez un titre à votre formulaire.                                                                | Form Name<br>Enter a short descriptive title for this form<br>Test<br>Annuler Passer à la page s                                                                                       | xulvante 10                                                                                                    |

| Etape 3 –<br>Fonctionnalité<br>s de base | Vous avez alors accès aux fonctionnalités du formulaire à partir de cette page.                                                                    | Test     Image: Control of Control of Co |
|------------------------------------------|----------------------------------------------------------------------------------------------------|----------------------------------------------------------------------------------------------------|
|                                          | Voici les fonctionnalités présentes dans l'onglet Quick Fields.<br>Vous n'utiliserez vraiment dans ces fonctionnalités que le « Nom et<br>prénom » | Quick FieldsImage: En-têteImage: Nom et prénomImage: EmailImage: AdresseImage: TéléphoneImage: Date du jourImage: PheureImage: Nombre douzeImage: Captcha                                                                                                    |

|                            |                                                                                                    | Basic Fields                                                                                                    |
|----------------------------|----------------------------------------------------------------------------------------------------|----------------------------------------------------------------------------------------------------|
|                            | Voici les fonctionnalités présentes dans « Basic Fields »<br>Vous utiliserez ici l'onglet « Zone de texte » qui permet aux élèves<br>de rédiger des réponses longues aux questions.<br>Vous pourrez aussi utiliser le « Menu déroulant » qui permettra aux<br>élèves d'avoir accès à plusieurs réponses que vous proposerez.<br>L'onglet « Case à cocher » permet de créer un QCM. | <ul> <li>Evention of the sector of the sector of the s</li></ul> |
|                            | De même, vous pourrez ici inclure dans votre formulaire des textes<br>et images.                                                                                                    | Image Envoyez votre fichier bouton soumettre Survey Fields                                                                                                    |
|                            | Voici les fonctionnalités présentes dans « Survey Fields ».<br>L'onglet le plus intéressant dans ce menu est celui permettant de<br>sauter une page dans votre formulaire.                                                                                                    | <ul> <li>Échelle de notation</li> <li>Bouton gradué</li> <li>Matrice</li> <li>Réduire le formulaire</li> <li>Saut de page</li> </ul>                                                                                                    |
| Etape 4 – Mise<br>en œuvre | Sélectionnez « Quick Fields », et faites glisser « Nom et prénom » dans la fenêtre principale.                                                                                                    | Nom<br>Prénom Nom de famille<br>Soumettre                                                                                                    |

|                                                                                                 | <ul> <li>Attention, le bouton « Soumettre », signifie la fin du formulaire et son envoie sur votre boite mail.</li> <li>Si vous souhaitez rajouter des questions, voire des pages à votre formulaire, supprimez cette fonctionnalité en cliquant sur la croix rouge.</li> <li>Pour changer de pages, sélectionnez « Survey Fields » et faites glisser « Saut de page » dans la fenêtre principale.</li> </ul>               | Nom       Prénom       Nom de famille         Soumettre       Image: Source training of the second second s |
|-------------------------------------------------------------------------------------------------|----------------------------------------------------------------------------------------------------|----------------------------------------------------------------------------------------------------|
|                                                                                                 | Pour modifier les caractéristiques du saut de page, cliquez sur<br>l'icône « Paramètres » situé à côté de la croix rouge.<br>Une fenêtre s'ouvre.<br>Vous pouvez modifier le texte des boutons retour/suivant (par<br>exemple en remplaçant le bouton retour par SOS1).<br>Vous pouvez aussi empêcher les élèves de revenir en arrière en<br>faisant disparaître le bouton Retour.                                          | Paramètres         Paramètres gé         Texte       Page Break         Ubellé de votre question       Retour         Texte du bouton de retour       Retour         Texte du bouton suivant       Suivant         Back Visibility       visiblat         Next Visibility       visiblat         Button Style       Aucune         Page d'Information       Cliquez pour éditer         ID:       #form-pagebreak-back_2, #form-pagebreak-<br>next_2         Name:       {pageBreak}         Vatue:       saviez-vous que la plupart de ces propriétés sont modifiables depuis la barre d'outis ?                                                                                                    |
| Etape 5 –<br>Affecter au<br>bouton Retour<br>et Suivant des<br>fonctionnalités<br>particulières | Afin d'affecter aux différents boutons une action particulière, cliquez<br>dans l'onglet « Paramètres » sur « Conditional logic »<br>Cette fonctionnalité peut par exemple permettre de créer des<br>niveaux d'aide. Par exemple, le bouton « Suivant » amène à la<br>question suivante (sans aide), alors que le bouton « SOS1 » permet<br>d'accéder à une autre page du formulaire avec des aides que vous<br>aurez créé. | Page 0 2     Page 0 2                                                                                                    |

| Cliquez sur le menu « Skip to a page ».                   | Create or edit conditional logic with IF and DO states. |
|-----------------------------------------------------------|---------------------------------------------------------|
| Indiquez alors qu'elles sont vos demandes.<br>Par exemple | Create or edit conditional logic with IF and DO states. |